# **Automated Partial Refunds**

**Quick Reference** 

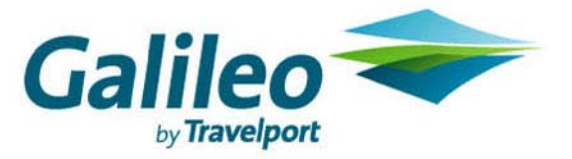

| Introduction                                       | 1 |
|----------------------------------------------------|---|
| Accepted Transactions for Partial Refunds          | 2 |
| Minimum Requirements                               | 2 |
| Steps to Download the Canadian Refunds Application | 3 |
| Steps to Process an Automated Partial Refund       | 4 |
| Canadian Refunds Application                       | 5 |
| Canadian Refunds Application Description           | 6 |

### Introduction

The *Canadian Refunds* application can be used to report automated partial refunds to BSP Canada (Partial Refunds require a two step process – see page 4 for more information on the procedures). The current format used to transmit full refunds of electronic tickets (HBRF/RF) remains unchanged; please continue to use this Apollo format. The *Canadian Refunds* tool, accessed from the Focalpoint *Companions* menu, is used with any transaction that requires the use of the Apollo partial refund command HBRF/RP.

To process a partial refund correctly with the airline and BSP Canada, you will need to use a two-step process (except for the refund of a paper ticket or a Virtual MPD issued through BSP*link*, where only step 2 is required).

- The first step uses the current Apollo HBRF/RP transaction, which updates the passenger's Electronic Ticket Record status to RFND, and prints a Refund Authorization coupon. This command sends a message to the airline only, <u>not to BSP Canada</u>.
- The second step is required to transmit the partial refund information to BSP Canada by the use of the *Canadian Refunds* tool accessed from the Focalpoint *Companions* menu. The application needs to be downloaded from the Galileo 360 Portal on each workstation that will be issuing partial refunds (see download procedures on page 3).

### **Accepted Transactions for Partial Refunds**

This is the list of transactions that require the use of the automated partial refund two step process: the Apollo command HBRF/RP and the *Canadian Refunds* application.

Use the two step process for partial refund when refunding a:

- Paper ticket issued before June 1, 2008 (full refund or partially used)\*
- Partially used electronic ticket
- Previously exchanged ticket where the refund cannot be accomplished using HBRF
- Paper or an electronic ticket where an exchange with a refund / negative taxes requires the refund of the original ticket\*
- Paper ticket issued prior to June 1, 2008 or an unused electronic ticket where the fare paid has a cancellation penalty fee\*
- Net fare ticket or bulk ticket issued using the IT and/or GT modifier (Full refund or partial refund)\*
- Virtual MPD issued in BSPlink\*
- Paper multi purpose document which has been issued before May 11, 2008\*
- Non refundable fare ticket with tax refunds only. (ARNE subscribers can also use ARNE for these transactions. ARNE is applicable to North American itineraries only)\*

\*Note: If the refund is for a paper ticket or a Virtual MPD issued through BSP*link*, only step 2 (*Canadian Refunds* application) is required, the Apollo command HBRF/RP is not used.

### **Minimum Requirements**

The Canadian Refunds application requires the following:

- Focalpoint® 3.5 or higher
- Windows® XP or higher

### Steps to Download the Canadian Refunds Application

This download procedure supports the installation of the *Canadian Refunds* application on a single machine. It will need to be installed on all workstations which will need to transmit Partial Refund information to BSP Canada.

- 1. Go to <a href="http://www.galileo.com/can360">http://www.galileo.com/can360</a> to access the Galileo 360 Portal and login using your pseudo-city code and PIN
- 2. On the left side of the screen, click the **Products** menu
- 3. Click the Canadian Refunds link
- 4. Complete the registration page information and click on the **Submit** button. You will then be presented with a screen where you can download the application and the Quick Reference.
- 5. Follow the steps to download the application. Click the **Canada Refunds Application Software** link to start the download.
- When asked to save program to disk or run program from current location, select Open or Run program from current location (verbiage differs depending on Internet Explorer version). If a second dialog box displays, click OK.
- 7. Follow the prompts to install.

### **Steps to Process an Automated Partial Refund**

#### 1. Refund Authorization / Changing the Electronic Ticket Record Status:

Sign in to Apollo and send a refund authorization to the airline using the **HBRF/RP** command (for a paper ticket or Virtual MPD go to step 2). This command updates the status of the customer's Electronic Ticket Record (ETR) to RFND and provides a Refund Authorization to the airline (type **\*TEH** to review the history of the ETR). e.g. **HBRF0149900430109/RP/RC-91** 

Note: You will need to read the electronic ticket's check digit from the Refund Authorization in order to complete Step 2.

#### 2. Canadian Refunds Application:

Click the Companions Menu and select *Canadian Refunds*. Manually fill-in the *Canadian Refunds* application with appropriate partial refund information (the application needs to be downloaded on your workstation – see page 3 for download instructions).

Notes:

- It is mandatory to submit the check digit of each document being refunded. Make sure you use the correct number to avoid any transaction being rejected at BSP Canada. For an electronic ticket, the check digit can be found on the *Agent* coupon as well as the *Refund Authorization* coupon which printed at Step 1 see below for an example.
- The *Canadian Refunds* application requires that all information be input manually. The application only validates the credit card number. Therefore, it is the travel agent's responsibility to make sure that the data added is accurate.
- The refund transaction can be printed or saved (before or after pressing Submit) using the Print and Save buttons.

| XYZ TRAVELMONTREAL11NOV07 AUTH:00014000002332REFUND AUTHORIZATIONYULYYZ 16NOVABC AIRLINES6911119YPOWELL/L5880/FCI0YYZ 0 |        |
|----------------------------------------------------------------------------------------------------|--------|
| REFUND AUTHORIZATIONYULYYZ16NOVABC AIRLINES6911119YPOWELL/L5880/FCI0YYZ0                                                |        |
| ABC AIRLINES     69111119     Y       POWELL/L     5880/ FCI0 YYZ O YUL 18NOV                                           |        |
| POWELL/L 5880/ FCI0 YYZ O YUL 18NOV                                                                                     |        |
|                                                                                                    |        |
| ****REFUNDED TICKETS**** Y                                                                                              |        |
| 1 014 1667436821 <mark>3 2</mark> 4                                                                                     |        |
| REVIEW ETKT FOR ENDORSE/RESTRICT/PENALT                                                                                 |        |
| FP37000000000028EXP1297 FC05NOV YUL AC YYZ 238.00 AC YUL 238.00 CAD4                                                    |        |
| 76.00 END                                                                                                    |        |
| CAD 476.00                                                                                                    |        |
| 39.32CA                                                                                                    |        |
| 36.07XG AUTH:00014000004653 Chec                                                                                        | k Digi |
| 35.84XQ                                                                                                    |        |
| CAD 587.23                                                                                                    |        |

#### **Refund Authorization Form:**

Important Notes:

- Steps 1 & 2 do not update the passenger's PNR or your agency's accounting system (if applicable), please update accordingly.
- It is very important that <u>both steps</u> be completed in order to transmit the correct information to the airline and BSP Canada (only step 2 is required for certain types of documents, see above). Failure to complete the entire process may result in a debit memo from the airline.

### **Canadian Refunds Application**

The *Canadian Refunds* application is an easy to use template to automatically report partial refund information to BSP Canada. This is the second step of a two-step process (see page 4 for Step 1). The application requires that all information be input manually; including the IATA number. Make sure you input the correct IATA number of the ticketing /refunding agency.

To display the Canadian Refunds application:

1. Click the Companions Menu in Focalpoint® and Select Canadian Refunds

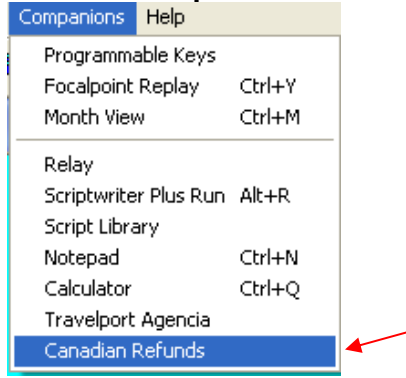

| Example Diant Canadian Netanas Application | Example - | Blank | Canadian | Refunds | Application |
|--------------------------------------------|-----------|-------|----------|---------|-------------|
|--------------------------------------------|-----------|-------|----------|---------|-------------|

| 🜩 Canadian Refunds                                                     |                                                             |
|------------------------------------------------------------------------|-------------------------------------------------------------|
| Last<br>Passenger Name                                                 | First IATA Number 6912345                                   |
| Refunded Ticket Number(s)                                              | thru Issued 09 Jul 08 💌                                     |
| Coupon Details<br>Document 1<br>Coupon Number(s)                       | Fares (CAD)   Original FOP   Credit Card                    |
| Document 2<br>Coupon Number(s)                                         | Base Fare Paid Fare Used                                    |
| Document 3<br>Coupon Number(s) CK<br>Document 4<br>Coupon Number(s) CK | Fees and Commissions   Commission Earned   Concellation Fee |
| Taxes To Be Refunded                                                   | Unused PFC's                                                |
| Tax Code Ar                                                            | nount Airport Code Airport Amount                           |
| Amount (CAD)                                                           | Amount                                                      |
| Add ->Remove <                                                         | Add -> Remove <-                                            |
| Airline Authority Code                                                 | Tour Code                                                   |
|                                                                        | iave Print Submit Cancel Clear                              |

Automated Partial Refunds - Quick Reference, September 2008

## **Canadian Refunds Application Description**

| CANADIAN REFUNDS APPLICATION DESCRIPTION |                                                                                                    |                      |                                                                                                    |  |
|------------------------------------------|----------------------------------------------------------------------------------------------------|----------------------|----------------------------------------------------------------------------------------------------|--|
| PASSENGER<br>NAME                        | First and Last Name of<br>Passenger as shown on ticket<br>– no spaces permitted.                      | IATA NUMBER          | IATA number of ticketing<br>/refunding agency. The IATA<br>number initially entered will<br>be retained until changed.<br>Check digit not required. |  |
| REFUNDED<br>TICKET<br>NUMBER(S)          | 3 digit validation carrier<br>10 digit refunded document<br>number.                                   | THRU                 | Last 3 digits of the conjunctive ticket number (if applicable).                                                                                     |  |
| ISSUED                                   | Original issue date of the document to be refunded, may use drop-down calendar.                       |                      |                                                                                                    |  |
| COUPON DETAIL                            | S                                                                                                    |                      |                                                                                                    |  |
| DOCUMENT 1<br>/COUPON<br>NUMBER (S)      | Unused coupon number from<br>the 1 <sup>st</sup> refunded document<br>/ticket number (if applicable). | СК                   | The check digit from the first refunded document/ticket number.                                                                                     |  |
| DOCUMENT 2<br>/COUPON<br>NUMBER (S)      | Unused coupon number from the 2nd refunded ticket number.                                             | СК                   | The check digit from the 2nd refunded ticket number.                                                                                                |  |
| DOCUMENT 3<br>/COUPON<br>NUMBER (S)      | Unused coupon number from the 3rd refunded ticket number.                                             | СК                   | The check digit from the 3 <sup>rd</sup> refunded ticket number.                                                                                    |  |
| DOCUMENT 4<br>/COUPON<br>NUMBER (S)      | Unused coupon number from the 4 <sup>th</sup> refunded ticket number.                                 | СК                   | The check digit from the 4th refunded ticket number.                                                                                                |  |
| FARES (CAD)                              |                                                                                                    |                      |                                                                                                    |  |
| ORIGINAL FOP                             | The original form of payment for the refunded document.                                               | CC#                  | Credit card 2 letter vendor<br>code and credit card number<br>(credit card number is<br>validated).                                                 |  |
| BASE FARE<br>PAID                        | Paid base fare of original document.                                                                  | FARE USED            | Base fare portion of ticket not<br>being refunded. This is a<br>mandatory field, use 0.00 if<br>not applicable.                                     |  |
| TOTAL REFUND<br>AMOUNT                   | Total amount being refunded,<br>including all taxes and<br>cancellation fee.                          |                      |                                                                                                    |  |
| FEES AND COMM                            | FEES AND COMMISSIONS                                                                                  |                      |                                                                                                    |  |
| COMMISSION<br>EARNED                     | Commission of original ticket<br>in dollar amount. Use 0.00 if<br>no commission.                      | COMMISSION<br>RECALL | Commission recall in dollar<br>amount. Check the % box to<br>indicate a percentage<br>amount.                                                       |  |
| CANCELLATION<br>FEE                      | Penalty for cancelling original ticket - without taxes.                                               | ROUTING CODE         | BSP Canada 2 numeric<br>Routing Code.                                                                                                    |  |

| TAXES TO BE RE               | FUNDED                                                                                                    |              |                                                                                                    |
|------------------------------|----------------------------------------------------------------------------------------------------|--------------|----------------------------------------------------------------------------------------------------|
| TAX CODE                     | Tax code for tax to be refunded.                                                                                                    | AMOUNT (CAD) | Amount of entered tax code<br>to be refunded (in CAD). For<br>a tax amount less than \$1.00,<br>enter a zero in the amount<br>e.g.: 0.75. |
| ADD                          | Click to add tax code and<br>amount to be refunded<br>(maximum 20 taxes). <b>Note:</b><br>Make sure you click <b>add</b><br>instead of pressing <b>enter</b> .<br>Pressing enter will submit<br>the refund right away. | REMOVE       | Click to remove the tax code<br>and amount to be refunded if<br>added in error.                                                           |
| CODE                         | Displays the list of tax codes to be refunded.                                                                                                    | AMOUNT       | Displays the list of tax amounts to be refunded.                                                                                          |
| UNUSED PFCs                  |                                                                                                    |              |                                                                                                    |
| AIRPORT CODE                 | Three letter Airport code of<br>the PFC to be refunded<br>(max 4 PFC).                                                                                                    | AMOUNT       | Amount of the PFC to be refunded (USD amount).                                                                                            |
| ADD                          | Click to add the PFC code<br>and amount to be refunded.<br><b>Note:</b> Make sure you click<br><b>add</b> instead of pressing<br><b>enter</b> . Pressing enter will<br>submit the refund right<br>away.                | REMOVE       | Click to remove the PFC<br>code and amount to be<br>refunded if added in error.                                                           |
| AIRPORT                      | Displays the list of Airport<br>Codes to be refunded.                                                                                                    | AMOUNT       | Displays the list of each<br>amount of the PFC to be<br>refunded.                                                                         |
| MISCELLANEOUS                | 6                                                                                                    |              |                                                                                                    |
| AIRLINE<br>AUTHORITY<br>CODE | Special airline authorization code for refund transaction.                                                                                                    | TOUR CODE    | If document to be refunded<br>was issued with a tour code,<br>it must be entered here.                                                    |
| SAVE                         | Click to save the refund<br>information in a text file on<br>your hard drive. May be<br>saved before or after<br>pressing <i>Submit</i> .                                                                              | PRINT        | Click to print the refund<br>information. May be printed<br>before or after pressing<br><i>Submit.</i>                                    |
| SUBMIT                       | Click to submit the refund<br>transaction to BSP Canada.<br>Suggest to Print /Save the<br>transaction to a text file.                                                                                                  | CANCEL       | Click to cancel the refund transaction before submitting.                                                                                 |
| CLEAR                        | Click to clear the information of the refund transaction.                                                                                                    |              |                                                                                                    |

| 🜩 Canadian Refunds                                               |                                                                                                    |
|------------------------------------------------------------------|----------------------------------------------------------------------------------------------------|
| Passenger Name SMITH JC                                          | St IATA Number 6912345                                                                                          |
| Refunded Ticket Number(s) 014 555222333                          | 3 thru Issued 08 Jul 08 💌                                                                                       |
| Coupon Details<br>Document 1<br>Coupon Number(s) 23 CK 0         | Fares (CAD)   Original FOP   Credit Card   CC#   AX   37390000000000                                            |
| Coupon Number(s)                                                 | Base Fare Paid 1400.00 Fare Used 400.00   Total Refund Amount 984.57 (including all taxes and cancellation fee) |
| Document 3<br>Coupon Number(s)                                   | Fees and Commissions                                                                                            |
| Coupon Number(s)                                                 | Cancellation Fee 50.00 Routing Code 01                                                                          |
| Taxes To Be Refunded                                             | - Unused PFC's                                                                                                  |
| Tax Code Code Amour                                              | Airport Code Airport Amount                                                                                     |
| Amount (CAD)     SQ     10.00       XF     4.57     XG     20.00 | Amount LAX 4.50                                                                                                 |
| Add -> Remove <-                                                 | Add -> Remove <-                                                                                                |
| Airline Authority Code ABC1456                                   | Tour Code 445566                                                                                                |
| Save                                                             | <u>P</u> rint <u>Submit</u> <u>Cancel</u> <u>Clear</u>                                                          |
|                                                                  |                                                                                                    |

#### Example - Completed Canadian Refunds Application

Example – Saved partial refund transaction completed using the Canadian Refunds Application

| 🖡 0145552223333.txt - Notepad                                                                                                    |                                                                                                    |               |
|----------------------------------------------------------------------------------------------------|----------------------------------------------------------------------------------------------------|---------------|
| File Edit Format View Help                                                                                                    |                                                                                                    |               |
| CA Refund Summai                                                                                                    | ry for ЈОНМ SMITH                                                                                                    |               |
| IATA:6912345<br>REFUND NOTICE<br>PASSENGER NAME SMITH/JOHN<br>CURRENCY CODE CAD ETKT-AU<br>A/L AUTH ABC14                                                     | DATE OF ISSUE<br>08Jul08<br>TH<br>56<br>REFUNDED DOCUMENTS CENS                                                         |               |
| FARE PAID 1400.00<br>FARE USED 400.00<br>CANX FEE 50.00                                                                                                    | 014 5552223333 0 23                                                                                                    |               |
| TOTAL REFUND AMOUNT 984.57<br>TAX 1 SQ 10.00<br>TAX 2 XF 4.57<br>TAX 3 XG 20.00<br>TAX 4<br>TAX 5<br>TAX 6<br>TAX 7<br>TAX 8<br>TAX 9<br>TAX 10<br>FOP:Cheque | TAX 11<br>TAX 12<br>TAX 13<br>TAX 14<br>TAX 15<br>TAX 16<br>TAX 17<br>TAX 18<br>TAX 19<br>TAX 20<br>TOUR CODE<br>445566 |               |
| i or reneque                                                                                                    |                                                                                                    |               |
| COMMISSION RATE 0.00%                                                                                                    |                                                                                                    |               |
|                                                                                                    |                                                                                                    | ~             |
| <                                                                                                    |                                                                                                    | ≥ <u>,</u> ;; |

After you have successfully completed the Canadian Refunds application, you can:

- 1. Print the refund information or save it in a text file on your hard drive.
- 2. Make sure the Apollo partial refund command has been completed (HBRF/RP).
- 3. Close the application when finished.

Acknowledgement:

This document was developed by Galileo International, Training and Development. Customer feedback is important to us. Please take a few minutes to send any questions or comments to us at training.development@galileo.com

© 2008 Galileo International, L.L.C. All rights reserved.

Information in this document is subject to change without notice. No part of this publication may be reproduced, stored in a retrieval system, or transmitted in any form or any means electronic or mechanical, including photocopying and recording for any purpose without the written permission of Galileo International. All screen examples and other inserts associated with system output are provided for illustration purposes only. They are not meant to represent actual screen responses, rates, etc.

Galileo International may have patents or pending patent applications, trademarks, copyrights, or other intellectual property rights covering subject matter in this document. The furnishing of this document does not give you any license to these patents, trademarks, copyrights, or other intellectual property rights except as expressly provided in any written license agreement from Galileo International. All other companies and product names are trademarks or registered trademarks of their respective holders.

JL/708